# **Configuring Bria 3 Mac for Virtual Contact Center**

Counterpath's Bria 3 is a softphone application that enables you to manage your Virtual Contact Center VOIP calls easily from your desktop replacing or complementing your hard phone.

The configuration procedure in this document applies to Bria users for Mac only. Windows users of the Virtual Contact Center are issued licenses to Counterpath's Bria for Windows.

### For instructions on configuring Bria 3 for Windows, refer to <u>Configuring Bria 3 Windows for</u> <u>Virtual Contact Center</u>.

## **Technical Prerequisites**

- 1. Ensure Basic System Requirements
  - Processor Minimum: Pentium 4<sup>®</sup> 2.4 GHz or equivalent
  - Memory Minimum: 1 GB RAM
  - Hard Disk Space: 100MB
  - Operating System: Mac OS 10.5 or higher (Intel-arch only)
  - Connection: IP network connection (broadband, LAN, wireless)
  - Sound Card: Full-duplex, 16-bit or use USB headset
- 2. Allocate Network Bandwidth required for VoIP call
  - a. G.711 aLaw/uLaw approximately 80-Kbps per VoIP call
  - a. G.729 approximately 31 Kbps per VoIP call
- 3. Enable VoIP calls to pass through your network's firewall.
  - a. 8x8 VoIP server: port 5060
  - b. Real -Time Transfer Protocol (RTP): UDP port 35000-65000
  - c. Disable SIP Application Layer Gateway (ALG) service in router
- 4. Install Bria with administrative rights and allow it to be run by all users.

Configuring and testing Bria is a three step process:

Step One: Download the Bria 3 software.Step Two: Configure the Bria 3 softphone.Step Three: Verify the Bria 3 softphone works with the Virtual Contact Center.

## Step One: Download the Bria software

1. Click the link below to download the software. Download Software

Note: The above link is for Mac users only.

| icense Agreement carefully                                                                                                    | Constant Path Constanting                                                                                                    |
|----------------------------------------------------------------------------------------------------|----------------------------------------------------------------------------------------------------|
| before clicking on the "I<br>Accept" button, By clicking<br>on the "I Accept" button, you<br>agree to be bound by the<br>terms of the License<br>Agreement. | End-User License Agreement                                                                                                    |
|                                                                                                    | This is a legal agreement ("the Agreement") between you and<br>CounterPath Corporation ("CPC"). This Agreement pertains to your<br>use of the CPC software, technology, programs, documentation and<br>updates which are provided to you by CPC (collectively, "the<br>Software"). Please carefully read the terms and conditions below. If<br>you do not agree to the terms of this Agreement, DO NOT accept the<br>Agreement. By accepting the Agreement, you are consenting to, and |
|                                                                                                    | agreeing to be bound by, the terms of this Agreement.<br>Emergency Calls. YOU EXPRESSLY ACKNOWLEDGE THAT<br>THE SOFTWARE IS NOT INTENDED, DESIGNED OR FIT FOR<br>PLACING, CARRYING OR SUPPORTING EMERGENCY<br>CALLS. WITHOUT LIMITING THE FOREGOING, YOU<br>ACKNOWLEDGE THAT THE SOFTWARE IS NOT INTENDED,<br>DESIGNED OR FIT FOR PLACING, CARRYING OR<br>SUPPORTING ANY CALL TO ANY EMERGENCY SERVICE                                                                                 |

The End User License agreement from Counterpath opens.

- 2. Click I Accept.
- 3. Drag Bria icon to Applications folder to install.

|                       | Bria<br>ATH <sup>™</sup>     |
|-----------------------|------------------------------|
| ک<br>Bria             | Applications                 |
| Drag icon to your App | lications folder to install. |
|                       |                              |
|                       |                              |

4. Run Bria.

| 00                            |      | Applications                |                                                                                                    |         |
|-------------------------------|------|-----------------------------|----------------------------------------------------------------------------------------------------|---------|
|                               |      | •                           |                                                                                                    | ٩       |
| ▼ DEVICES                     | A    |                             |                                                                                                    | S       |
| iDisk                         | ſ    | iChat                       | iDVD                                                                                                    | Skype   |
| 🔲 Bria 3 🔺                    |      |                             |                                                                                                    |         |
| ▼ PLACES                      |      |                             |                                                                                                    | 🔶 🚊 📗   |
| CTLSUPPORT                    | ture | iMovie                      | iPhoto                                                                                                    | Adium   |
| Applications                  | luie | inovie                      | inioto                                                                                                    | Autum   |
| 💾 Documents                   |      |                             | the second second second second second second second second second second second second second second second se |         |
| ▼ SEARCH FOR                  |      |                             | A A A A A A A A A A A A A A A A A A A                                                                           |         |
| <ul> <li>Yesterday</li> </ul> |      | iTunes                      | iWeb                                                                                                    | Firefox |
| Past Week                     |      |                             |                                                                                                    | 28.     |
| All Movies                    |      | AD A                        | 100 C                                                                                                    | ধ্যম    |
| i All Documents               | Ph   | oto Booth                   | Preview                                                                                                    | Bria 3  |
|                               |      | 41 items, 52.98 GB availabl | e                                                                                                    | 11.     |

A warning pops up reminding you of safety concerns from an Internet downloaded application.

|   | "Bria" is an application downloaded from<br>the Internet. Are you sure you want to<br>open it? |
|---|------------------------------------------------------------------------------------------------|
|   | Firefox downloaded this file today at 12:11 PM.                                                |
| ? | Cancel Open                                                                                    |

- 5. Click **Open** to open the application.
- 6. Select **No login required** in the Bria welcome screen.

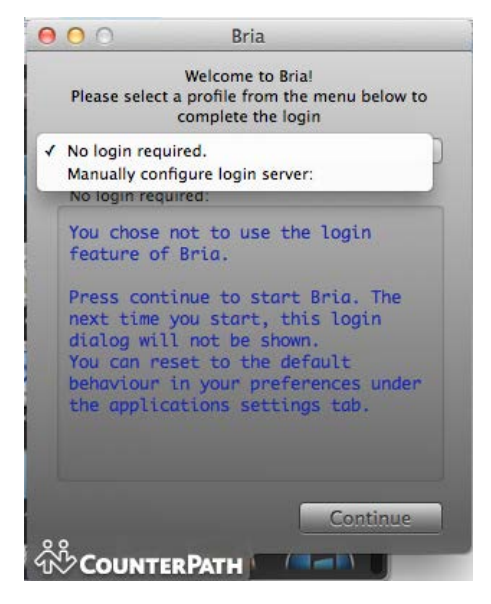

7. Click Continue.

You are prompted for a license key. 8x8 provisioning communicates the license key to you by email.

8. Enter your license key and click **Set**.

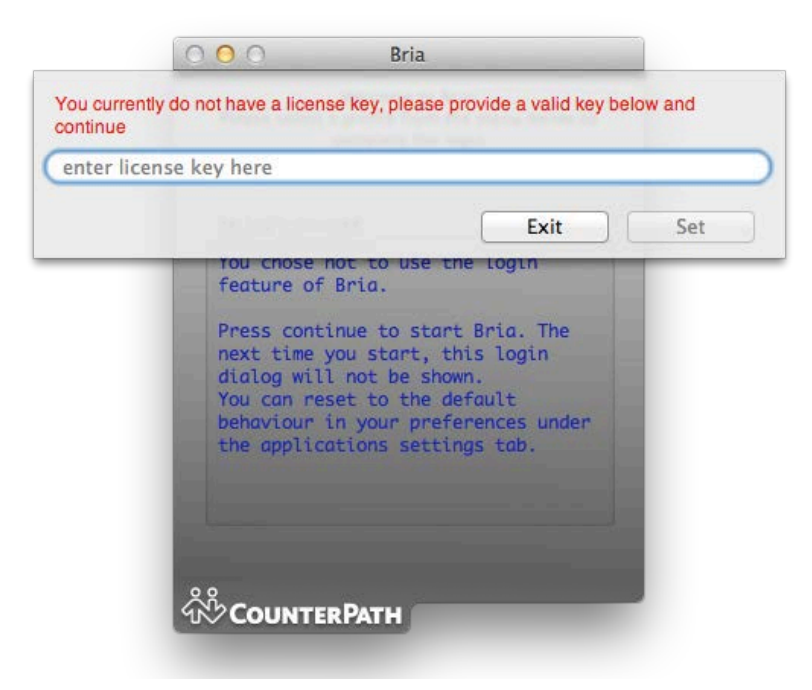

You have now successfully installed Bria 3.

## Step Two: Configure the Bria Softphone

Configuring the Bria softphone involves:

- Configuring a new SIP account
- Selecting Audio Codecs
- Entering DTMF settings

#### Setting up a SIP Account

#### To add a new SIP Account to Bria:

1. Select **Preferences** from the menu.

| Ś | Bria 3           | Edit   | View   | Contacts | Actions          | Window | Help       |
|---|------------------|--------|--------|----------|------------------|--------|------------|
|   | About            | Bria 3 |        |          |                  |        |            |
|   | Prefere          | ences  | . ¥,   | Bria 3   |                  |        | $\bigcirc$ |
|   | Service          | s      | •      |          |                  |        |            |
|   | Hide B           | ria 3  | жн     |          | <u>) († ) (8</u> | ) a1 🔳 | -          |
|   | Hide O<br>Show A | thers) | .Ω₩.Γ  | number   | ٠                | Call   | •          |
|   | Quit B           | ria 3  | жQ     |          |                  |        | _          |
|   | 2000             | JUUN   | IEKPAI | E.       |                  |        |            |

The **Preferences** window opens.

2. Click **Accounts** tab and click **+** to add a **New SIP Account**.

| 00          |         | /                    | Pref           | erences - Accounts                           |                    |
|-------------|---------|----------------------|----------------|----------------------------------------------|--------------------|
| Application | Accourt | nts Privacy Alerts & | Sounds Devices | Network Codecs Media Quality Call Automation | Directory Advanced |
| Enabled     | Status  | Account Name         | Protocol       | User ID                                      | Call               |
| -           |         | Mac Address Book     | MADR           | Mac Address Book                             |                    |
|             |         |                      |                |                                              |                    |
|             |         |                      |                |                                              |                    |
|             |         |                      |                |                                              |                    |
|             |         |                      |                |                                              |                    |
|             |         |                      |                |                                              |                    |
|             |         |                      |                |                                              |                    |
| + -         |         |                      |                |                                              |                    |
| New<br>New  | SIP Acc | count<br>Account     | avontes        |                                              |                    |

| General  | Voicemail Topology Presence        | Storage Transport Advance |
|----------|------------------------------------|---------------------------|
| User Det | ils                                |                           |
|          | * User ID jdoe                     |                           |
|          | * Domain açme.com                  |                           |
|          | Password                           |                           |
|          | Display name jdoe                  |                           |
| Autho    | rization name                      |                           |
| Domain   | roxy                               |                           |
| Red Red  | ister with domain and receive call | 5                         |
| Send o   | utbound via:                       |                           |
| ODo      | main                               |                           |
| Pro      | xv Address vcc-sip-us1.8           | x8.com                    |

3. Define SIP Account properties as indicated below:

- a. *Account Name*: Enter a name for the account. This name is displayed in the accounts window.
- b. Use for: Check Call and Uncheck IM/Presence. This property setting determines the account is used for phone calls only.
- c. *User ID*: Enter any name that you like, but 8x8 recommends using the Agent's Virtual Contact Center Login id as the User ID. For example, **jdoe**
- d. *Domain*: can be any name but 8x8 recommends using your company's domain. Your company's domain can be found in your email address. The domain is everything to the right of the "@" sign.

For example, if your email address is jdoe@acme.com, your domain is acme.com

*Note:* Your User Name combined with the Domain Name creates a unique SIP Phone URI. This unique URI is used to register your eyeBeam with The Virtual Contact Center. For example, if your User Name is **jdoe** and Domain is **acme.com**, your SIP Phone URI in the Agent profile should be **jdoe@acme.com**. Please note the value is case sensitive.

- e. Display Name: is the name displayed on your Bria. Display Name may match the User Name.
- f. Proxy Address: Enter the URI under the proxy address based on your platform.
  - g. If your tenant is based in US (NA1 NA4) Platform, enter vcc-sip-us1.8x8.com
  - h. If your tenant is based in US (NA7 NA8) Platform, enter vcc-sip-us2.8x8.com
  - i. If your tenant is based in UK Platform(UK1), enter vcc-sip-uk1.8x8.com
  - j. If your tenant is based in UK Platform(UK2), enter vcc-sip-uk2.8x8.com
  - k. If your tenant is based in Canada Platform (CA1), enter vcc-sip-ca1.8x8.com
  - If your tenant is based in Canada Platform (CA2), enter vcc-sip-ca2.8x8.com
     For details, refer to the <u>Virtual Contact Center Platform URL guide</u>.

*Note:* Please do not add or remove any information in *Password, Authorization Name, and Dial plan* fields

4. Click the **Voicemail** tab, and uncheck *Check for voicemail*.

| Enabled Status | Account name: Contactual SIP                                                                                                    |
|----------------|----------------------------------------------------------------------------------------------------|
| + -            | Voicemail Check for voicemail Number to dial for checking voicemail Number for sending calls to voicemail Send calls to voicemail Gend calls to voicemail |
|                | Forwarding Forward to When on the phone, forward to                                                                                                    |

5. Click the **Advanced** tab, and change the *Register Settings* to *Reregister every* **300** seconds.

| 0 0 0                | Preferences – Accounts                                                                                                    |
|----------------------|----------------------------------------------------------------------------------------------------|
| Application Accounts | Privacy Alerts & Sounds Devices Network Codes Media Quality Call Automation Directory Advanced                                            |
| Enabled Status       | Account ame: Contactual SIP                                                                                                    |
|                      | General Voicemail Topology Presence Storage Transport Advanced                                                                            |
| + -                  | Reregister every     300     seconds       Minimum time     20     seconds       Maximum time     1800     seconds                        |
|                      | Timers                                                                                                    |
|                      | Enable Session Timers                                                                                                    |
|                      | Session Timer Preference None + Default Session Time 60 seconds                                                                           |
|                      | Advanced Options                                                                                                    |
|                      | <ul> <li>Send SIP keep-alives</li> <li>Use old style hold</li> <li>Use rport</li> <li>Send outgoing request directly to target</li> </ul> |
|                      | Cancel                                                                                                    |

6. Click **OK** to save the account settings.

| 0  | 0         |            |             |                  | Pref     | erences | – Accou  | ints          |                 |           |          |
|----|-----------|------------|-------------|------------------|----------|---------|----------|---------------|-----------------|-----------|----------|
| Ap | plication | Accourt    | its Privacy | Alerts & Sounds  | Devices  | Network | Codecs   | Wedia Quality | Call Automation | Directory | Advanced |
|    | Enabled   | Status     | Account Na  | me               | Protocol | User ID |          |               |                 | Call      |          |
|    |           | -          | Contactua   | SIP              | SIP      | mac10   | @contac  | tual.com      |                 | <b>V</b>  |          |
|    |           | $\bigcirc$ | Mac Addre   | ess Book         | MADR     | Mac Ac  | dress Bo | ook           |                 | •         |          |
|    |           | 0          | OnDeman     | d Contact Center | SIP      | jdoe@n  | nycontac | tual.com      |                 | <b>S</b>  |          |
|    |           |            |             |                  |          |         |          |               |                 |           |          |
|    |           |            |             |                  |          |         |          |               |                 |           |          |
|    |           |            |             |                  |          |         |          |               |                 |           |          |
|    |           |            |             |                  |          |         |          |               |                 |           |          |
|    |           |            |             |                  |          |         |          |               |                 |           |          |
|    |           |            |             |                  |          |         |          |               |                 |           |          |
|    |           |            |             |                  |          |         |          |               |                 |           |          |
|    | + -       |            |             |                  |          |         |          |               |                 |           |          |
|    |           |            |             |                  |          |         |          |               |                 |           |          |
|    |           |            |             |                  |          |         |          |               |                 |           |          |

Note: The new account is now chosen as the default account for your Bria.

#### **Selecting Audio Codecs**

#### To select audio codecs for your Bria:

- Click Codecs tab in the Preferences window. The Codecs information is displayed.
- 2. Select G711 aLaw, G711 uLaw and G729 into Selected Codecs list.

| odecs                       |                           | Selected Codecs              |
|-----------------------------|---------------------------|------------------------------|
| DVI4                        |                           | G711 aLaw                    |
| OVI4 Wideband               |                           | G711 uLaw                    |
| 5722                        |                           | G729                         |
| SSM                         |                           |                              |
| 16 PCM Wideband             |                           |                              |
| peex                        |                           |                              |
| Speex FEC                   |                           |                              |
| Select a codec from the abo | ove lists to view propert | ties                         |
| Description:                |                           |                              |
| Fidelity:                   |                           |                              |
| Bitrate range (bps):        |                           |                              |
| Rest Quality (PESO)         |                           |                              |
| best quality (i este)       | 0.0                       | 4.5                          |
| A                           |                           | Marken and the second second |
|                             | c offered when near       | stiating audio codeces.      |

Note: If you enable both G711 and G729 codecs, G729 is used by default.

#### **Entering DTMF Settings**

#### To set the DTMF settings:

- 1. Click **Advanced** tab in the **Preferences** window.
- 2. Enter the following settings:
  - a. Select Send via DTMF 2833.
  - b. Enable *RTP inactivity timer* for **300** seconds.

| 0 0                                                     | Preferences – Advanced                                   |                                         |
|---------------------------------------------------------|----------------------------------------------------------|-----------------------------------------|
| plication Accounts P                                    | rivacy Alerts & Sounds Devices Network Codecs Media Qual | lity Call Automation Directory Advances |
| DTMF                                                    |                                                          |                                         |
| <ul> <li>Send via DTMF</li> <li>Send in-band</li> </ul> | 2833 🗌 Also send in-band                                 |                                         |
| RTP                                                     |                                                          |                                         |
| 🗹 Enable RTP ina                                        | ctivity timer                                            |                                         |
| Time: 300                                               | seconds                                                  |                                         |
| Call Recording                                          |                                                          |                                         |
| Recording folder                                        | /Users/kreator/Library/Caches/TemporaryItems/            | Browse Open Folder                      |
| File Transfer                                           |                                                          |                                         |
| Transfer folder                                         | /Users/kreator/Library/Caches/TemporaryItems/            | Browse Open Folder                      |
| Web Page Tabs                                           |                                                          |                                         |
| Web address                                             |                                                          | Name                                    |
|                                                         |                                                          |                                         |
|                                                         |                                                          |                                         |
|                                                         |                                                          |                                         |
|                                                         |                                                          |                                         |

This completes the setup of your Bria softphone. If configured properly your Bria registers with the Virtual Contact Center and displays the following information:

| Enter       | a name or | number    | Call - |
|-------------|-----------|-----------|--------|
| Mistory     | Contacts  | Favorites |        |
| <u>}</u> (  |           |           |        |
| Family (0)  |           |           |        |
| Friends (0) |           |           |        |
| Work (0)    |           |           |        |
|             |           |           |        |
|             |           |           |        |
|             |           |           |        |

You can customize the Bria Display options by showing or hiding the Call History, Contacts and Favorites information.

#### To customize the Bria display options:

- 1. Select **Bria** and click **View** from the menu bar.
- 2. *Hide Contacts, Favorites* and *History* to minimize screen size if preferred.

If you hide Contacts, Favorites and History, Bria displays as shown below.

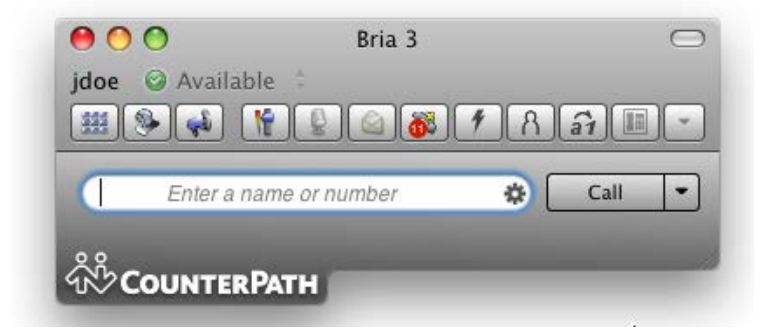

## Step Three: Verify the Bria Soft phone works with Virtual Contact Center

- Navigate to your Virtual Contact Center Agent Console link.
   Refer to the <u>Virtual Contact Center Platform URL guide</u> for the link. The login screen appears.
- 2. Enter your login credentials and log in to the Agent Console.
- 3. Navigate to your profile.
- Select the SIP Phone URI radio button and enter the SIP Phone URI: Display Name@Domain Name. For example, jdoe@acme.com

| Available       Take Broak       Log Out       My Profile         Agent Name:John Doe       Tenant Lat         Agent Name:John Doe       Tenant Lat         Agent Name:John Doe       Tenant Name: John Doe         Take Broak       Longest         Inbound Phone       Personal         * Services       0       0         One Number:       Personal         * Services       Orthone Number:         Status       Duration         * Services       Offline         John Doe       Offline         * Services       Make Verification Call         John Doe       Offline         Status       Duration         * Status       Duration         Status in: One Tab       • | Window  John Doe Working Offline 1m:04s                    | Home My Oustammers My Cases My Profile My F                                                                                 | tecording FAQ Help Bria Account Properties                                                                                                    |
|----------------------------------------------------------------------------------------------------|------------------------------------------------------------|----------------------------------------------------------------------------------------------------|----------------------------------------------------------------------------------------------------|
| Agent       Status       Duration            • SIP Phone URI: jdoe@acmei.com           • SiP Phone URI: jdoe@acmei.com           • Domain Prevy             • SiP Phone URI: jdoe@acmei.com           • Make Verification Call         and setup voice m         greeting.           • Domain Prevy             • Domain Prevy           • Make Verification Call         and setup voice m         greeting.           Domain         • Provy         Address         sip1.mycontactual.com             External Setup           External Usemame:           Cancel           OK             Show Status in: One Tab           v           v           v                      | Available Take Break Log Out                               | My Profile Agent Name: John Doe Tenant Lat Agent Id: jdoe Tenant Nat Personal *Email Address: jdoe@acme.com © Phone Number: | Account<br>Account name: OnDemand Contact Center<br>Protocol: SIP<br>Use for: @ Call   IM/Presence<br>Central Voicenail Topology Presence Storage Transport Advanced<br>User Details<br>* User ID jdge<br>* Domain acme.com<br>Password<br>Display name jdge |
| External Setup     Dial plan #2\a\a.T;match=1.prestrip=2;       External Usemame:     Cancel OK       External Password:                                                                                                    | Agent Status Duration   Services   John Doe Offline 0m:58s | SIP Phone URI: jdoe@acmel.com     Make Verification Call and setup voice m.     greeting.                                   | Domain Proxy   Register with domain and receive calls Send outbound via:  Domain  Proxy Address Sip1.mycontactual.com                                                                                                    |
|                                                                                                    | Show Status in: One Tab 👻                                  | External Setup Dial plan #2\a);<br>External Usemame:<br>External Password:                                                  | Dial plan \$2\a\a.T.match=1:prestrip=2;<br>Cancel OK                                                                                                    |

- 5. Make a Verification Call.
  - a. Make sure your Bria is running and is registered.
  - b. Click Make Verification Call in your profile.

If you followed the configuration process precisely, your Bria phone call alert pops up indicating an incoming call. You can answer or decline the call.

**Important:** You are allowed to decline a call from the Agent Console – Control Panel only. Please be advised not to decline the call from the call pop-up or the Bria softphone.

|         | 0                          | Bria 3                                 |             | e      |
|---------|----------------------------|----------------------------------------|-------------|--------|
| 111 (   |                            | ne .<br>1 1 2 2 3                      | 18          | â1 🔲 🕞 |
|         | Enter a n                  | ame or number                          | •           | Call   |
| In      | coming call                |                                        |             | _      |
| c<br>[( | tlnananthai<br>Other: 6503 | murthy#6503524073<br>3524071@64.56.204 | 1<br> .149] | ÷      |

6. Answer or End the call by navigating to the Agent Console – Control Panel.